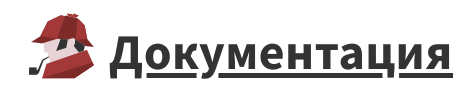

## Активация программного SP-ключа offline

При недоступности в момент активации SP-ключа сети интернет (<u>online-режим</u>) для компьютера конечного пользователя, существует <u>возможность активации в offline-режиме</u>. Чтобы активировать ключ Guardant SP в offline-режиме:

**1.** Запустите Мастер активации Guardant (GuardantActivationWizard.exe входит в состав дистрибутива Loginom. Если установка Loginom выполнена с настройками по умолчанию, то утилиту можно найти в меню Windows "Пуск", пункт Loginom 6, а также в папке C:\Program Files\Loginom\Guardant ).

2. Установите опцию "Режим offline" (внизу слева) и нажмите кнопку "Далее":

| 💥 Мастер активации                             | Guardant                                                                                                    | 22                   |  |  |
|------------------------------------------------|----------------------------------------------------------------------------------------------------|----------------------|--|--|
| c                                              | Вас приветствует мастер активации лицензий Guardant<br>Пожалуйста, укажите файл лицензии или выберите его из списка найденных. Затем<br>нажмите кнопку 'Далее>' |                      |  |  |
|                                                | Указать файл лицензии                                                                                                    | Настройки соединения |  |  |
|                                                | Название продукта                                                                                                    | Разработчик          |  |  |
|                                                | Loginom Personal                                                                                                    | Loginom              |  |  |
|                                                |                                                                                                    |                      |  |  |
| English V Режим offline Далее > <u>О</u> тмена |                                                                                                    |                      |  |  |

**3.** Введите серийный номер программного ключа. После этого программа сгенерирует специальный файл для отправки на сервер активации:

| 💥 Мастер активации Guardant                                                                                                    |                                                                                                | 22                                                                              |  |  |  |  |
|----------------------------------------------------------------------------------------------------|------------------------------------------------------------------------------------------------|---------------------------------------------------------------------------------|--|--|--|--|
| Завершение активации<br>Промежуточный файл для отправки на сервер активации успешно создан<br>C:\Users\sviridov\Documents\GrdVD_Template_2019_04_16_time_80010293.grdvd.toserver                                                    |                                                                                                |                                                                                 |  |  |  |  |
| Готово                                                                                                    |                                                                                                |                                                                                 |  |  |  |  |
|                                                                                                    |                                                                                                |                                                                                 |  |  |  |  |
| 🕥 🗸 📔 « sviridov 🕨 Мои документы 🕨 🔹 😽                                                                                                    | 💭 🗢 📔 « sviridov ) Мои документы ) – 😽 Поиск: Мои документы 🔎                                  |                                                                                 |  |  |  |  |
| Упорядочить 🔻 📄 Открыть Общий доступ 🔻 Электронная по                                                                                                    | чта »                                                                                          | i≡ <b>•</b> 🗍 🔞                                                                 |  |  |  |  |
| ✓ Изб ✓ Изб ✓ Изб ✓ Изб ✓ Изб ✓ И ✓ И ✓ И ✓ И ✓ И ✓ И ✓ И ✓ И ✓ И ✓ И ✓ И ✓ И ✓ И ✓ И ✓ И ✓ И ✓ И ✓ И ✓ И ✓ И ✓ И ✓ И ✓ И ✓ И ✓ И ✓ И ✓ И ✓ И ✓ И ✓ И ✓ И ✓ И ✓ И ✓ И ✓ И ✓ И ✓ И ✓ И ✓ И ✓ И ✓ ✓ ✓ ✓ ✓ ✓ ✓ ✓ ✓ ✓ ✓ ✓ ✓ ✓ ✓ ✓ ✓ ✓ ✓ | Дата изменения<br>20.09.2019 13:08<br>20.09.2019 13:15<br>20.09.2019 14:37<br>20.09.2019 14:46 | Тип<br>напка с файлами<br>Папка с файлами<br>Папка с файлами<br>Папка с файлами |  |  |  |  |
| GrdVD_Template_2019_04_16_time_80010293.grdvd.toserver                                                                                                    | 20.09.2019 14:51                                                                               | Файл "TOSERVER" 🚽                                                               |  |  |  |  |

**4.** Этот файл перенесите на компьютер, где есть доступ в интернет, запустите Мастер активации (GuardantActivationWizard.exe), нажмите кнопку "Указать файл лицензии..." и в выпадающем списке окна навигации укажите в поле "Тип файлов:" параметр "Файлы для передачи на сервер активации (\*toserver)":

| Мастер активации Guar Ва Познал | ant<br>С <b>приветствує</b><br>алуйста, укажите<br>мите кнопку 'Дале | ет мастер ак<br>Файл лицензии и<br>e>' | <b>тивации ли</b><br>ли выберите его | <b>цензий Gua</b><br>о из списка най | <b>ardant</b><br>денных. Затем | X        |
|---------------------------------|----------------------------------------------------------------------|----------------------------------------|--------------------------------------|--------------------------------------|--------------------------------|----------|
|                                 | Указать файл лицензии                                                |                                        |                                      | Настройки соединения                 |                                |          |
| Наз                             | вание продукта                                                       |                                        | Pa                                   | Разработчик                          |                                |          |
|                                 |                                                                      |                                        |                                      |                                      |                                |          |
| 9                               | 🕱 Открыть                                                            |                                        |                                      |                                      |                                | 23       |
|                                 | Папка:                                                               | <u>]</u> Guardant                      |                                      | -                                    | G 🤌 🖻 🛄 -                      |          |
|                                 | Ca                                                                   | Имя                                    | ~                                    |                                      | Дата изменения                 | Тип      |
|                                 | Наталина                                                             | A GrdVD_Tem                            | plate_2019_04_16_t                   | time_8001029                         | 20.09.2019 14:51               | Файл "ТО |
|                                 | места                                                                |                                        |                                      |                                      |                                |          |
| English Режим о                 | р<br>Рабочий стол                                                    |                                        |                                      |                                      |                                |          |
|                                 | <b>Г</b> иблиотеки                                                   |                                        |                                      |                                      |                                |          |
|                                 |                                                                      |                                        |                                      |                                      |                                |          |
|                                 | Компьютер                                                            | •                                      | III                                  |                                      |                                | •        |
|                                 |                                                                      | Имя файла:                             | GrdVD_Template                       | _2019_04_16_time                     | ≥_8001029: ▼                   | Открыть  |
|                                 |                                                                      | Тип файлов:                            | Файлы для пере                       | дачи на сервер а                     | ктивации і 🔻                   | Отмена   |

**5.** Программа соединится с сервером активации и сгенерирует еще один файл, который нужно перенести на компьютер конечного пользователя для завершения активации:

| 💥 Мастер активации Guardant                                                                                                    |                                                                          | 22          |  |  |  |  |
|----------------------------------------------------------------------------------------------------|--------------------------------------------------------------------------|-------------|--|--|--|--|
| Мастер активации Guardant Завершение активации<br>Промежуточный файл для активации на компьютере пользователя успешно создан<br>C:\Users\sviridov\Documents\GrdVD_Template_2019_04_16_time_80010293.grdvd.fromserv |                                                                          |             |  |  |  |  |
| Готово                                                                                                    |                                                                          |             |  |  |  |  |
|                                                                                                    |                                                                          | . 0         |  |  |  |  |
| 🕥 🖓 🖓 👔 « sviridov 🕨 Мои документы 🕨                                                                                                    | ▼ 4→ Поиск: Мои документы                                                | ٩           |  |  |  |  |
| Упорядонить Т Открыть Общий достип Т Электронная понта » В — Т ОТКрыть Общий достип                                                                                                    |                                                                          |             |  |  |  |  |
|                                                                                                    | Дата изменения Тип<br>20.09.2019 13:08 і іапка<br>20.09.2019 13:15 Папка | с файлами   |  |  |  |  |
|                                                                                                    | 20.09.2019 14:37 Папка<br>20.09.2019 14:54 Папка                         | с файлами ≡ |  |  |  |  |
|                                                                                                    | roms 20.09.2019 14:56 Файл                                               | "FROMSERV + |  |  |  |  |
|                                                                                                    |                                                                          | •           |  |  |  |  |

6. На компьютере конечного пользователя запустите Macrep активации (GuardantActivationWizard.exe)

Важно: опцию "Режим offline" устанавливать не нужно

Нажмите кнопку "Указать файл лицензии" и, в открывшемся диалоге выбора файлов, укажите тип файла "Файлы, полученные с сервера активации (\*.fromserver)", выберите нужный файл:

| 🕱 Мастер активации Guarda | ant                                                     |                                     |                                |                                              |                                 | 23       |
|---------------------------|---------------------------------------------------------|-------------------------------------|--------------------------------|----------------------------------------------|---------------------------------|----------|
| Вас                       | приветствуе<br>алуйста, укажите с<br>иите кнопку 'Далес | ет мастер а<br>Файл лицензии<br>в>' | <b>ктивации</b><br>или выберит | а <b>лицензий Gu</b><br>re ero из списка най | <b>ardant</b><br>іденных. Затем |          |
|                           | Указать файл лице                                       | нзии                                |                                | Настройк                                     | и соединения                    |          |
| Назв                      | вание продукта                                          |                                     |                                | Разработчик                                  |                                 |          |
|                           |                                                         |                                     |                                |                                              |                                 |          |
|                           | 🕱 Открыть                                               |                                     |                                |                                              |                                 | 23       |
|                           | Папка:                                                  | 🐌 Guardant                          |                                | •                                            | G 🤌 📂 🖽 -                       |          |
|                           | Ca)                                                     | Имя                                 | *                              |                                              | Дата изменения                  | Тип      |
|                           | ерикание<br>Недавние<br>места                           | GrdVD_Ter                           | nplate_2019_04                 | 4_16_time_8001029                            | 20.09.2019 14:56                | Файл "FR |
| English Режим о           |                                                         |                                     |                                |                                              |                                 |          |
|                           | Рабочии стол                                            |                                     |                                |                                              |                                 |          |
|                           | <b>Библиотеки</b>                                       |                                     |                                |                                              |                                 |          |
|                           |                                                         |                                     |                                |                                              |                                 |          |
|                           | Компьютер                                               | •                                   |                                | III                                          |                                 | . F      |
|                           | 0                                                       | Имя файла:                          | GrdVD_Tem                      | nplate_2019_04_16_tim                        | e_8001029 👻                     | Открыть  |
|                           |                                                         | Тип файлов:                         | Файлы, пол                     | лученные с сервера а                         | ктивации (* 🔻                   | Отмена   |

7. Нажмите кнопку "Далее":

| 💥 Мастер активации | Guardant                                                                                                 |                      | 23  |  |  |  |
|--------------------|----------------------------------------------------------------------------------------------------|----------------------|-----|--|--|--|
|                    | Вас приветствует мастер активации лицензий Guardant                                                      |                      |     |  |  |  |
| c                  | Пожалуйста, укажите файл лицензии или выберите его из списка найденных. Затем<br>нажмите кнопку 'Далее>' |                      |     |  |  |  |
|                    | Указать файл лицензии                                                                                    | Настройки соединения |     |  |  |  |
|                    | Название продукта                                                                                        | Разработчик          |     |  |  |  |
|                    | 🏊 Loginom Personal                                                                                       | Loginom              |     |  |  |  |
| 9                  |                                                                                                    |                      | _   |  |  |  |
|                    |                                                                                                    |                      |     |  |  |  |
|                    |                                                                                                    |                      |     |  |  |  |
|                    |                                                                                                    |                      |     |  |  |  |
|                    |                                                                                                    |                      |     |  |  |  |
|                    |                                                                                                    |                      |     |  |  |  |
| English            |                                                                                                    | Далее> Отме          | ена |  |  |  |

## 8. Процесс активации завершен:

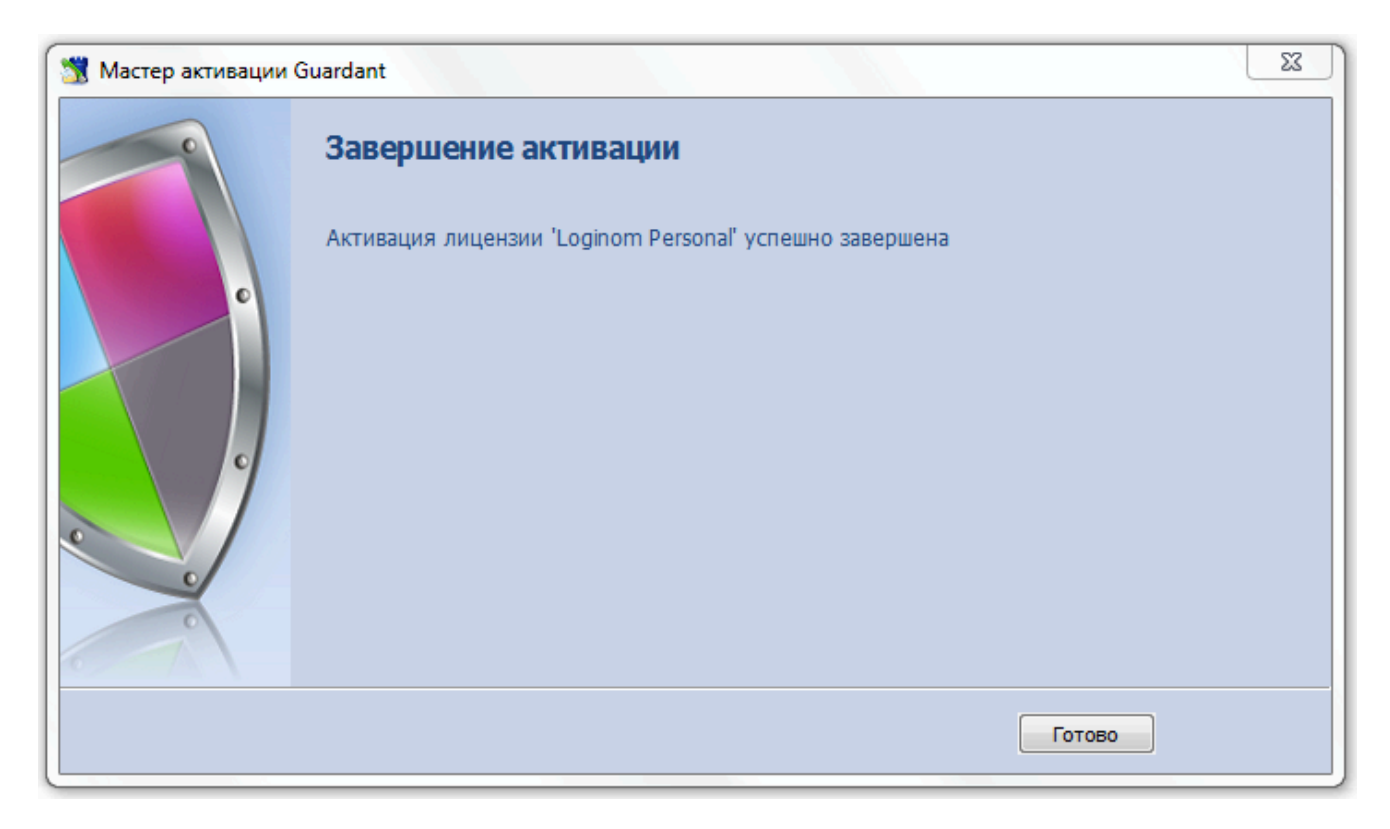

Если в процессе активации возникли каки-либо ошибки, то напишите об этом на <u>e-mail</u>.